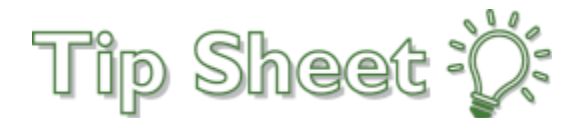

## **Create Speed Buttons from the Notes Activity**

## Make creating notes a lot easer and faster!

- 1. In the **Notes** activity, click the *P* wrench in the upper-right corner of the activity.
- 2. To create a new speed button, enter a note type in the **Note Type** field.
- 3. Choose a SmartPhrase or SmartText that the speed button should use. If you want to change the name of the speed button, edit the **Caption**.
- 4. Click Create.
- 5. To change the order of the speed buttons, drag and drop the buttons to your desired location. If you want to delete a speed button, hover over it and click the **X** button.
- 6. (EXTRA TIP) To set the default template used when creating a note with the New Note button or when attesting to a note, set the note type in the Default Preferences section. Set the SmartPhrase or SmartText to use in the appropriate field.
- 7. If you have made changes to speed buttons or default preferences and want to reset to the system settings, click the **Restore Defaults** button in the upper right corner of the appropriate section.

| y Notes Settings                              |                                                   |          |                      |                             |                  |
|-----------------------------------------------|---------------------------------------------------|----------|----------------------|-----------------------------|------------------|
| Speed Buttons                                 |                                                   |          |                      |                             | Restore Defaults |
| Standard H&P Consu X                          | d buttons. Select a speed button to change the ca | ption. I | Hover over a speed b | outton to see its note type | and template.    |
| Create a New Speed Button<br>Note Type        | aption                                            |          |                      |                             |                  |
| Progress Notes 🔎                              | Progress                                          |          |                      |                             |                  |
|                                               | SmartPhrase                                       |          | SmartText            |                             | 4                |
|                                               | MYPROGRESSNOTE                                    | Q        | OR                   |                             | ↓ Create         |
| Note Type                                     | Creating a New Note<br>SmartPhrase                |          | SmartText            |                             |                  |
| H&P >>                                        | ,0                                                | OR       | GEN IP H&P           | Q.                          |                  |
|                                               | Attesting a Note<br>SmartPhrase                   |          | SmartText            |                             |                  |
|                                               | ٩,                                                | OR       | ATTESTATION          | Q                           |                  |
|                                               |                                                   |          |                      |                             |                  |
| Viewing & Editing<br>Initial cursor position: | of notes O End of my notes, beginning of others   | ' notes  |                      |                             |                  |

## How to use your Speed Buttons

- 1. Select which note you want to create and click the speed button
- 2. It will default to the set note type and pull in your template automatically

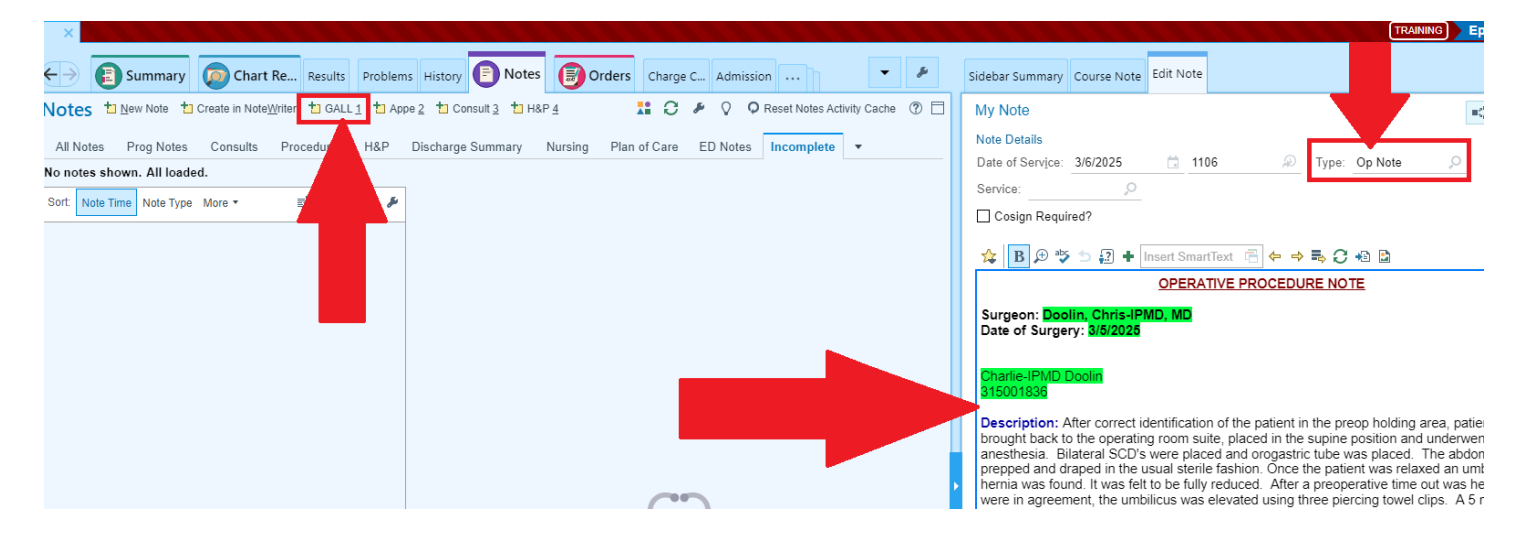